Australian Government

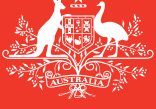

Department of Agriculture and Water Resources

июль 2017Г СПРАВОЧНИК 14 (QRG14)

# Советы для капитанов судов Как заполнять бланк Отчёта о водяном балласте (Ballast Water Report) в режиме оффлайн

Справочник Системы уведомления о прибытии морских судов (Maritime Arrivals Reporting System, MARS)

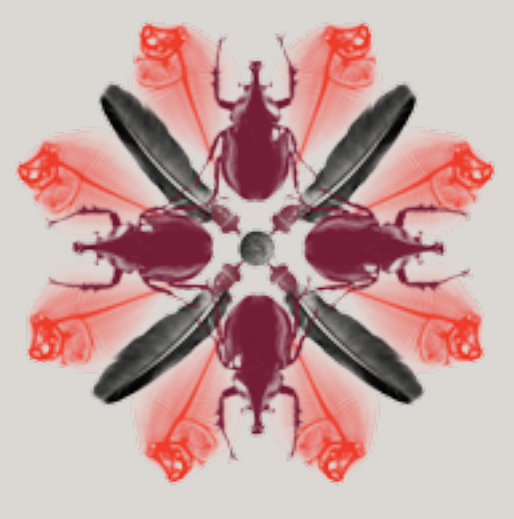

Биобезопасность

# Где найти оффлайн бланки уведомлений по системе MARS?

Оффлайн бланки системы MARS для Уведомления о водяном балласте (Ballast Water Report), Предварительного извещения о прибытии в порт (PAR), Заявление на не первый въезд в порт (NFP), и Обновлённого Отчета о состоянии здоровья людей на борту (Human Health Update) можно найти на веб-странице, посвященной процедурам MARS Оффлайн бланки, сайта Департамента сельского хозяйства и водных ресурсов: agriculture.gov.au/biosecurity/avm/vessels/mars/mars-offline-forms.

Пошаговые инструкции подачи **Отчета о водяном балласте** приведены в Основном руководстве MARS для капитанов судов (MARS Vessel Master User Guide) на сайте: agriculture.gov.au/biosecurity/avm/vessels/mars/communications-training-materials.

## Когда ими воспользоваться

Пользуйтесь оффлайн бланками, когда на судне ограниченный и/или ненадёжный доступ к интернету. Капитан отправит по эл. почте заполненный информационный файл с Отчетом о водяном балласте своему судовому агенту, выбрав опцию Отправить агенту в последней секции/вкладке Отчета о водяном балласте. Затем агент загрузит файл в систему MARS и подаст Отчет о водяном балласте в департамент от вашего имени.

#### Как это сделать

- 1 На сайте департамента нужно открыть соответствующую форму/бланк (или открыть её из эл.письма, если она прикреплена к письму от вашего агента).
- 2 Сохранить копию в формате PDF на своем компьютере, чтобы иметь её под рукой. (однако важно регулярно проверять вебсайт на обновленные формы, иначе у вашего агента могут возникнуть проблемы с их подачей в MARS).
- 3 Заполнить все графы каждой секции/вкладки Оффлайн Бланка Отчета о Водяном Балласте. Помните, что поля, обозначенные звёздочкой (\*), являются обязательными для заполнения, а некоторые могут быть заполнены из выпадающего списка. Например, подробности Посещения последнего международного порта и детали Агентства, могут быть выбраны из предложенного выпадающего списка.

## Описание судна

Заполните поля в разделе Описание судна (Vessel Particulars) соответствующей информацией. Следуйте подсказкам под полями для заполнения, если они появляются на оффлайн бланке и зависая стрелкой мыши над полями пользуйтесь дальнейшей помощью и советом.

| ## 1000                                            | en Construment<br>out of Agriculture<br>of Researces | Ballet Weter Is               | yet.                          |                          |
|----------------------------------------------------|------------------------------------------------------|-------------------------------|-------------------------------|--------------------------|
|                                                    |                                                      |                               |                               | carbod beth, an other by |
| 1. Navad Parkiston                                 | 1. Amber Caruth                                      | Linder Wite Contents          | < 4. Task information         | 1. Salaria               |
| freed/articulars                                   |                                                      |                               |                               |                          |
| Recall Review                                      |                                                      | C hards filtering             | the RENE ARE                  |                          |
| No. (MC) man despected of                          | the seattle are life                                 | make the Coll Spin Of the Hug | And an Official Association   | -                        |
| Coll Sign                                          | Pagistation 19                                       | hold Charley of               | Augusta,*                     |                          |
|                                                    |                                                      |                               |                               |                          |
| Wester Type **                                     | hep-ratio of                                         | kear*                         |                               |                          |
|                                                    | 8                                                    |                               |                               |                          |
| Nexal 1 mult                                       |                                                      |                               |                               |                          |
|                                                    |                                                      |                               |                               |                          |
| Name Income Proc. Robot Common                     | The seal i walk is                                   | main a sub all stations       | -                             |                          |
| and brack at balance                               | and the state of the state                           | in and tak                    |                               |                          |
| and the second second                              | -                                                    |                               |                               |                          |
| imped a 17 Allows a                                | AT. Double bollows or                                | A Advantation (C. Sector      | strate til besteln            | (1. Ningtonia a W),      |
| top alls tarik a "M", Carge<br>Marco II (specific) | index i ch, healing car                              | and, Rosebelectorikisk        | RU, Aut 10, Stationed 115, Se | 0x10,00p100,             |
|                                                    | _                                                    |                               |                               |                          |
| Tare Rane                                          | Serie Capacity                                       | and from                      |                               |                          |
|                                                    |                                                      | Databa                        |                               |                          |
|                                                    |                                                      |                               |                               |                          |

При заполнении секции Названия цистерн (Tank Names) Отчета о водяном балласте следуйте следующим правилам:

- При заполнении пустых полей Описание цистерны введите Название цистерны и Ёмкость цистерны.
- Придерживайтесь следующей системы наименования цистерны: [Название] [Номер] [Положение] WBT 1 P/S.
- Необязательно указывать цистерны отдельно на левом борту или правом борту, если они считаются одной цистерной на судне в целях управления водяным балластом.
- Нажмите Add для создания новых строк.
- Все балластовые цистерны должны быть перечислены, включая пустые цистерны.

| Tank Details (Whofur toxic mur<br>BALLAST WRITER TANK CODES:<br>Firepeak = FPT, Altpack = APT, Do<br>Top-side tank = TST, Cargo hold = C<br>Other = D (specific) | be Roter, including em<br>Alie bottors = D4, Bet<br>H, Heading tank = HT, | pty tanks)<br>torn fask - 1<br>Water bullar | IE, Bothorn side tank = 857, Deep tank = DT, Wing tank = 167,<br>t tank = MIT, Purt = P, Starboard = S, Cantre = C, Bige = BGE, |
|----------------------------------------------------------------------------------------------------|---------------------------------------------------------------------------|---------------------------------------------|----------------------------------------------------------------------------------------------------|
| Tunk Nume                                                                                                    | Tank Capecity(m <sup>3</sup> )                                            | Add                                         |                                                                                                    |
| WET 1 PrS                                                                                                    | 2,000                                                                     | Delete                                      |                                                                                                    |
| PPT                                                                                                    | 500                                                                       | Delete                                      |                                                                                                    |

Продвиньтесь вниз на вторую страницу и занесите **Данные насоса.** Нажмите **Add**, чтобы добавить новые строки.

| Continue below to Mill in Pu<br>Pump Details (M Pumps) | my Cirtuits<br>must be listed                     |                    |        |
|--------------------------------------------------------|---------------------------------------------------|--------------------|--------|
| Pump Name                                              | Carrent Delivery<br>Capacity(m <sup>3</sup> /trr) | Date Last Vestiled | AM     |
| PUMP 1                                                 | 5,800                                             | 80013016           | Delete |
| PUMP 2                                                 | 1,000                                             | 00/07/2016         | Delete |

#### Информация о прибытии

Заполните поля в разделе **Информация о прибытии (Arrival Details)** соответствующей информацией. Следуйте подсказкам под полями для заполнения, если они появляются на **оффлайн бланке**, и зависая стрелкой мыши над соответствующими полями пользуйтесь помощью и советом. Данные агента можно выбрать из выпадающего списка. Это неполный список. Если нет нужного вам **Наименования Агентства**, его можно вручную впечатать в отведенное для этого поле. Когда Отчет будет загружаться агентом в систему MARS, он сможет изменить указанное вами наименование.

| "(Suger)" Department of Agriculture<br>and Water Researces                                                                                                    | Ballast Water Repor        |                     |                             |
|----------------------------------------------------------------------------------------------------|----------------------------|---------------------|-----------------------------|
|                                                                                                    |                            |                     | Anyoined Solds denoted by * |
| 1. Vecal Particulars 2. Arrival Details                                                                                                    | 5. Bellent Water Questions | 4. Tank Information | 5.Submit                    |
| Arrival Details                                                                                                    |                            |                     |                             |
| Anyonge # *                                                                                                    |                            |                     |                             |
| AUST                                                                                                    |                            |                     |                             |
|                                                                                                    |                            |                     |                             |
| Analysis to attack assessments take times will be sent                                                                                                    |                            |                     |                             |
| ligately to which approvals/tejections will be serif *<br>MC                                                                                                    | 1                          |                     |                             |
| lgany to which approach hydrifons will be sent *<br>NC<br>NCKOVE (25) NCWEN                                                                                                    |                            |                     |                             |
| lgancy to which approach type flows will be sent "<br>MC<br>NOCONT (25): ROWEN<br>NOCONT (25): ROWEN                                                                                                    | 1                          |                     |                             |
| Agency to which approach type tions will be sent "<br>MC<br>INCOMPTOTE REPORTS<br>INCOMPTOTE REPORTS<br>INCOMPTOTE                                                                                                    | 1                          |                     |                             |
| Ageny to which approach type flows will be sent *<br>MC<br>NCHART JOSE NOVATI<br>NCHART JOSE NOVATI<br>NCHART JOSE JANDARY<br>NCHART JOSE JANDARY<br>NCHART JOSE JANDARY                                                                                                    | )                          |                     |                             |
| Agency to which approach/spic form will be sent *<br>MC<br>INC:<br>INC: | ]                          |                     |                             |

## Вопросы о водяном балласте

Заполните поля в разделе Вопросы о водяном балласте (Ballast Water Questions) соответствующей информацией. Следуйте подсказкам под полями для заполнения, если они появляются на оффлайн бланке, и зависая стрелкой мыши над соответствующими полями пользуйтесь помощью и советом. У некоторых вопросов есть дополнительные поля для заполнения, после ответов.

| Australian Covernment<br>Dependent of Apriceber<br>and Water Reserves | Ballasi Water Repo                 |                       |            |              |                  |
|-----------------------------------------------------------------------|------------------------------------|-----------------------|------------|--------------|------------------|
|                                                                       |                                    |                       | Rep/rol/16 | eld: denotes | Alty *           |
| 1. Nexel Particulars 2. Annual Datals                                 | 3. Balasi Hatar Questions          | 4. Tank Information   | 5          | . Salamit    |                  |
| Ballard Woher Questions                                               |                                    |                       |            |              |                  |
| U Does the second have an approved its hot Water?                     | Management Certificate on Board    | **                    | C Yes      | C No.        | C Net applicable |
| 2 Does the recod have an approved Ballest Mater                       | Management Plan on Soand?*         |                       | C 76       | C N0         |                  |
| 2 Does the record have either a bullest water record                  | d unless or accurate ballast water | mont as band          | 0.14       | 0.10         |                  |
| Close the weak intend to dispose balant fank se                       | diment in Autoula?*                |                       | C 76       | $\odot$ NI   |                  |
| E is the vecsel using an BHO Type Approved Balant                     | Woter Hanagement System to m       | enops ballant water?* | C 76       | 0.80         |                  |
| 6 is the weak claiming an Exception for this voyage                   | ad *                               |                       | 0.76       | 0.86         |                  |

## Информация о цистернах

Заполните Сводку управления водяным балластом (Ballast Water Management Summary), используя заголовки как руководство для ваших записей. Зависая курсором над полями, вы сможете увидеть дальнейшую помощь и советы.

Название цистерны будет доступно из выпадающего списка.

| TRANCORTAIL | DITHES               | UPTAKELOCKTON                   | DETALS                             | EXCHANGELOCAT                | ION DETAILS                  |                 | DETAILS                         | REMOUS<br>DISTAILS                  | FINAL VOL                     | UME   |
|-------------|----------------------|---------------------------------|------------------------------------|------------------------------|------------------------------|-----------------|---------------------------------|-------------------------------------|-------------------------------|-------|
|             | Management<br>Method | Port / Comments<br>Q8           | Uptake Date                        | Start Lethade<br>(deg.min)   | End Latitude<br>(deg.mir)    | Start Date/Time | Pumpsiliand                     | Residual                            | final<br>Volume               |       |
| toria Norte | Comments             | Latitude (deg.mir)<br>Longitude | Volume<br>Sakan uptim <sup>2</sup> | Start Longitude<br>(deg.min) | (Ind Langitude<br>(dag. min) | End Oate/Time   | Tutal Pump<br>Capacity<br>(mil) | emphying<br>cycle (m <sup>2</sup> ) | Arited<br>(m <sup>2</sup> )   | out-  |
| NGT 17/5    | -                    |                                 |                                    |                              |                              |                 |                                 |                                     |                               | C 740 |
| 121         |                      |                                 |                                    |                              |                              |                 |                                 |                                     | Fulltank<br>capacity<br>annor | CM-   |

Выберите вид Метода управления, используя предоставленный выпадающий список, например; Опустошить, Наполнить.

| TANK DETIAL           | MANAGEMENT<br>DETIALS                                                   | UPTIMELOCKING                             | OFTNUS       | EXOMANGE LOCAT               |                           | PUMP<br>DETAILS                 | RESIDUE<br>DETAILS | FINAL YOU DETAILS                    | LANC                         |              |  |
|-----------------------|-------------------------------------------------------------------------|-------------------------------------------|--------------|------------------------------|---------------------------|---------------------------------|--------------------|--------------------------------------|------------------------------|--------------|--|
|                       | Management<br>Method                                                    | Put/Comments<br>OR                        | Viptale Date | (Rart Latitude<br>(deg.min)  | End Gatilude<br>(deg.min) | Start Date Time                 | Pumpe Used         | Residual                             | Final<br>Todama              | intere<br>N  |  |
| Tank Name             | Comments                                                                | Latitude (deg.min)<br>Longitude Galen up) |              | Start Longitude<br>(deg.min) | EndLongitude<br>(deg.min) | End Data/Time Capacity<br>(m.8) |                    | engilying<br>(yelə (m <sup>1</sup> ) | Artist<br>(m <sup>3</sup> )  | inge<br>ange |  |
| WET 185               | -<br>Rutalar Role                                                       |                                           |              |                              |                           |                                 |                    |                                      |                              | cre<br>cre   |  |
|                       | Free Trough Dia<br>Freeh Public Web                                     |                                           |              |                              |                           |                                 |                    |                                      | opedly<br>2000m <sup>2</sup> | <u> </u>     |  |
| Dupth at which<br>Min | Mgent System<br>Mid Ocean Liptoke<br>Other<br>Tank Empty<br>Sitemanaged | 1 method                                  |              |                              |                           |                                 |                    |                                      |                              |              |  |

Заполните все пустые поля, которые появятся при выборе метода управления. Всегда выбирайте опцию Намерение разрядить – Да или Нет.

| TANK DETAIL | DUTALS               | UPTIAKE LOCATION DETINES                                                                | DECHANGE LOCK?               | IONAMIGE UDCATION DETAILS |               |                                |                                 | FINAL VOL                               | 346    |
|-------------|----------------------|-----------------------------------------------------------------------------------------|------------------------------|---------------------------|---------------|--------------------------------|---------------------------------|-----------------------------------------|--------|
|             | Management<br>Mathod | vegeneert Port-Comments Ligitale Date StartLatitude Ord/Latitude (degmin) StartDateTime |                              | Nort Date Time            | Pumps Used    | Residual                       | Code of a                       | rdant .                                 |        |
| TankName    | Consents             | Latitude (deg.nin) Volume<br>Langitude Salan up(m <sup>2</sup>                          | Start Longitude<br>steg.minj | Endlungtude<br>(deg.mite) | End Date:Time | Food Pump<br>Capacity<br>(mil) | clicpe (suy)<br>market<br>fages | Artual<br>(m <sup>2</sup> )             | arge * |
| WET INS     | Corpty Balli         |                                                                                         |                              |                           |               | P.MP1<br>P.MP2                 |                                 |                                         | - Tes  |
|             |                      |                                                                                         |                              |                           |               |                                |                                 | Autoux<br>opecity<br>2000m <sup>2</sup> | Ċ70-Ĭ  |

При заполнении раздела Данные насоса, вы должны нажать на название насоса и выбрать его (оно будет выделяться синим цветом).

Чтобы выбрать несколько насосов, нажмите и удержите кнопку **Control** на клавиатуре и выберите несколько насосов, используя мышку. Вы также можете изменить общую мощность насоса до величины меньшей, чем сумма индивидуальных мощностей, если насосы не используются на полную мощность.

| TANK DETAIL          | MANAGEMENT<br>DETAILS | UPTIME LOCATION O                     | DETHES                             | ERCHARGE                    | acat | ION DE         | TABLE           |                |       | PUMP<br>DETAILS                 | RESIDUE<br>DETAILS     | FINAL VOI<br>DETAILS             | UUME          |   |
|----------------------|-----------------------|---------------------------------------|------------------------------------|-----------------------------|------|----------------|-----------------|----------------|-------|---------------------------------|------------------------|----------------------------------|---------------|---|
| Ranagemer<br>Mathiod |                       | OR Put/Comments III                   | iptale Date                        | Nart Latitude<br>(deg.wirt) | '    | Della<br>Della | (Rude<br>in)    | Start Data Tim |       | Pumps Used                      | Residual<br>volume     | Final<br>Volume                  | interit<br>No | Γ |
| Tank/Karne           | Comments              | Lutituda (deg.min)<br>Lutijitude - Ni | Volume<br>ster-up(m <sup>2</sup> ) | Start Longto<br>(deg.min)   | de . | Ded La         | ngitude<br>nin) | End Date Time  |       | Total Pump<br>Capecity<br>amili | engeljing<br>operation | And I                            | Ouch-<br>arga | • |
| WET 18/5             | Engly Roll +          | RAUAO C                               | 1953114                            | 11 4                        | ŀ.   |                | 42 10           | 15972014       | 14.00 | P(MP)<br>P(MP)                  | 25                     | 1000                             |               |   |
|                      |                       |                                       | 2,000                              | 128 9                       | 13   |                | 41              | 15/81/2016     | 20.00 | 2,000                           |                        | Full tank<br>capacity<br>2008ar* | Č.            |   |

Чтобы добавить информацию о следующей цистерне, нажмите на кнопку +. Эту кнопку также нужно нажимать, если цистерну нужно добавить более одного раза, когда происходят многократные обмены, т.е. **Обменный проток** в течение нескольких дней. Добавьте новую строку, используя кнопку + и снова выберите название цистерны из списка, предоставленного в столбце **Описание цистерны.** 

| THUR DETAIL  | INANAGEMENT<br>DISTARS | UPTAKE LOCATION                                                        | DETAILS    | ERDHARGELOCAT                             | DURGELOCATION DETNILS DETNILS DETNILS |                 |                                 |                                     |                                            | LME            |
|--------------|------------------------|------------------------------------------------------------------------|------------|-------------------------------------------|---------------------------------------|-----------------|---------------------------------|-------------------------------------|--------------------------------------------|----------------|
|              | Management<br>Mailtool | Post / Comments<br>Off<br>Latitude (deg.min)<br>Langitude Salam spin-7 |            | (Rat) Letitade<br>(deg.min)               | (red Latitude<br>(deg.min)            | Start Data Time | Pumps lines                     | Residual<br>volume                  | Feal<br>Volume                             | i dan d        |
| Turnit Nuene | Connerts               |                                                                        |            | Start Longitude<br>(deg.min)<br>(deg.min) |                                       | End Oaks/Time   | Total Pump<br>Capacity<br>(mil) | emptying<br>cycle (m <sup>2</sup> ) | Anhal<br>(m <sup>2</sup> )                 | Olich-<br>arge |
| HT -         | Mini Down Upfal -      |                                                                        | 01/11/2016 |                                           | -                                     | -               |                                 |                                     | 500                                        |                |
|              |                        | 2 505<br>10 80                                                         | 500        |                                           |                                       |                 |                                 |                                     | Full tank<br>capadity<br>580m <sup>2</sup> | CNe            |

## Отправка

Теперь заполненный Отчёт о водяном балласте можно отправлять судовому агенту.

1 Отчёт о водяном балласте должен быть отправлен нажатием на кнопку «Отправить Агентству» (Send to Agency).

Send to Agency

- 2 Отчёт о водяном балласте будет проверен на наличие ошибок.
- 3 Откройте программу электронной почты.
- 4 Введите электронный адрес агентства.
- 5 Отправьте электронное письмо.

## Что дальше?

- 1 Ваш агент получит эл. письмо и загрузит этот Отчёт о водяном балласте в систему MARS.
- 2 Потом ваш агент отправит ваш Отчёт о водяном балласте в Департамент.
- 3 После успешной отправки, Документ о статусе биобезопасности (Biosecurity Status Document, BSD), будет отправлен обратной почтой судовому агенту (и капитану судна если обратный адрес был предоставлен на пункте Описание Судна). В Документе о статусе биобезопасности (BSD) содержатся директивы по биобезопасности для судна.
- 4 За помощью в поиске судовой информации, вы можете обратиться по телефону в Центр морской государственной координации (Maritime National Coordination Centre, MNCC).
- 5 Ответственность за услуги и стандарт оказания услуг Департамента описаны в Уставе клиентских услуг (Client Service Charter), который приведен на сайте agriculture.gov.au/about/commitment/ client-service-charter.

ПРИМЕЧАНИЕ: Снимки экрана в этих справочниках актуальны на момент печати и могут выглядеть иначе в системе MARS.

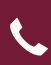

Контакты: 1300 004 605 (Бесплатный звонок в Австралии, на английском языке)

Вне Австралии +61 8 8201 6185

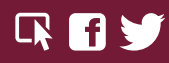

agriculture.gov.au/biosecurity/avm/vessels agriculture.gov.au/biosecurity/avm/vessels/mars/pilot maritimencc@agriculture.gov.au

Facebook: Australian biosecurity Twitter: @DeptAgNews